## Installation VPN Client – Linux

## Installation VPN Client – Linux

- 1. Download the VPN Client from our site https://www2.thi.de/zits/FortiClientVPN-Linux.zip
- 2. Unpack the file that's in your directory

unzip ./FortiClientVPN-Linux.zip

3. Change in the directory

```
cd FortiClientVPN-Linux/
```

4. Install the appropriate packet for your distribution.

Ubuntu/Debian:

sudo apt install ./forticlient\_vpn\_6.4.8.1056\_amd64.deb

Redhat/Centos

```
sudo yum --nogpgcheck localinstall ./forticlient_vpn_6.4.8.1056_x86_64.rpm
```

Fedora:

sudo dnf install ./forticlient\_vpn\_6.4.8.1056\_x86\_64.rpm

openSUSE Thumbleweed/Leap:

sudo zypper install ./forticlient\_vpn\_6.4.8.1056\_x86\_64.rpm

\* Missing dependencies, which can't be resolved can be ignored.

5. After opening the FortiClient, you must agree the information below.

| FortiClient                                                                                                    |   | -   | × |
|----------------------------------------------------------------------------------------------------|---|-----|---|
| FortiClient VPN                                                                                                    | * | ¢ 6 |   |
| Welcome to EartiClient VIDNI                                                                                                    |   |     |   |
| This is a free version of FortiClient VPN software with limited feature support.<br>Please upgrade to the licensed version for advanced features and technical<br>support.                                                           |   |     |   |
| <ul> <li>I acknowledge that this free software does not come with any product<br/>support. I will not contact Fortinet technical support for any issues<br/>experienced while using this free software.</li> <li>I accept</li> </ul> |   |     |   |
|                                                                                                    |   |     |   |

6. Now you can configure the vpn connection.

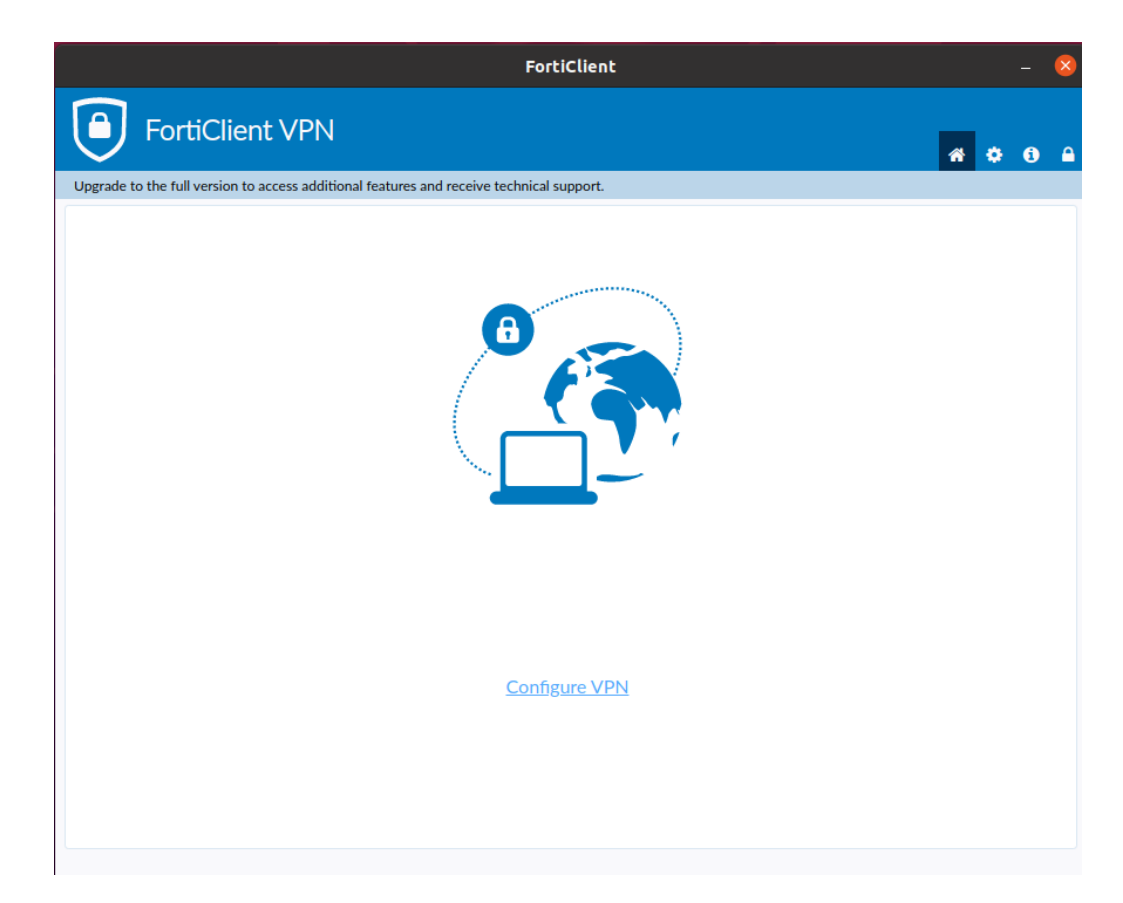

To configure the connection please enter the following dates: Verbindungsname (connection name): THI VPN (for example) Remote Gateway: vpn.thi.de und Port 443 Activate the option "Enable Single Sign-On…"

|                                                          | FortiClient                                                                                                    | - 😣            |
|----------------------------------------------------------|----------------------------------------------------------------------------------------------------|----------------|
| FortiClient VPN                                          |                                                                                                    | <b>#</b> © 0 A |
| Upgrade to the full version to access additional feature | s and receive technical support.                                                                                                    |                |
| New VPN                                                  | Connection                                                                                                    |                |
| VPN                                                      | SSL-VPN XML                                                                                                    |                |
| Connection Name<br>Description                           | THLVPN                                                                                                    |                |
| Remote Gateway                                           | vpn.thi.de       ★         *Add Remote Gateway          ✓ Customize port       443         ✓ Enable Single Sign On (SSO) for VPN Tunnel         Cancel       Save |                |

After saving the settings, you can log in over the button "SAML Login" with your THI Mail Address.

| FortiClient                                                                              | - 😣     |
|------------------------------------------------------------------------------------------|---------|
|                                                                                          | * * 0 6 |
| Upgrade to the full version to access additional features and receive technical support. |         |
| VPN Name       THI_VPN       E         SAML Login                                        |         |

Benutzername (user name): Your THI Mail Addresse (for example: abc1234@thi.de) Passwort (password): Your THI password, and your configured second factor. More information on this is available in Moodle <u>https://moodle.thi.de/course/view.php?id=8028</u>

|                                       | FortiClient                         |   |     |   |  |
|---------------------------------------|-------------------------------------|---|-----|---|--|
| FortiClient VP                        | Ν                                   | * | ¢ ( | i |  |
| Upgrade to the full version to access | Sign in to your account (29) 🛛 😣    |   |     |   |  |
|                                       | +;<br>Technetin Moderate            |   |     |   |  |
|                                       | Sign in                             |   |     |   |  |
|                                       | someone@example.com                 |   |     |   |  |
|                                       | Can't access your account?          |   |     |   |  |
|                                       |                                     |   |     |   |  |
|                                       | Next                                |   |     |   |  |
|                                       |                                     |   |     |   |  |
|                                       | C Sign-in options                   |   |     |   |  |
|                                       |                                     |   |     |   |  |
| L .                                   | Terms of use Privacy & cookies •••• |   |     |   |  |
|                                       |                                     |   |     |   |  |
|                                       |                                     |   |     |   |  |

7. Confirm the certificate

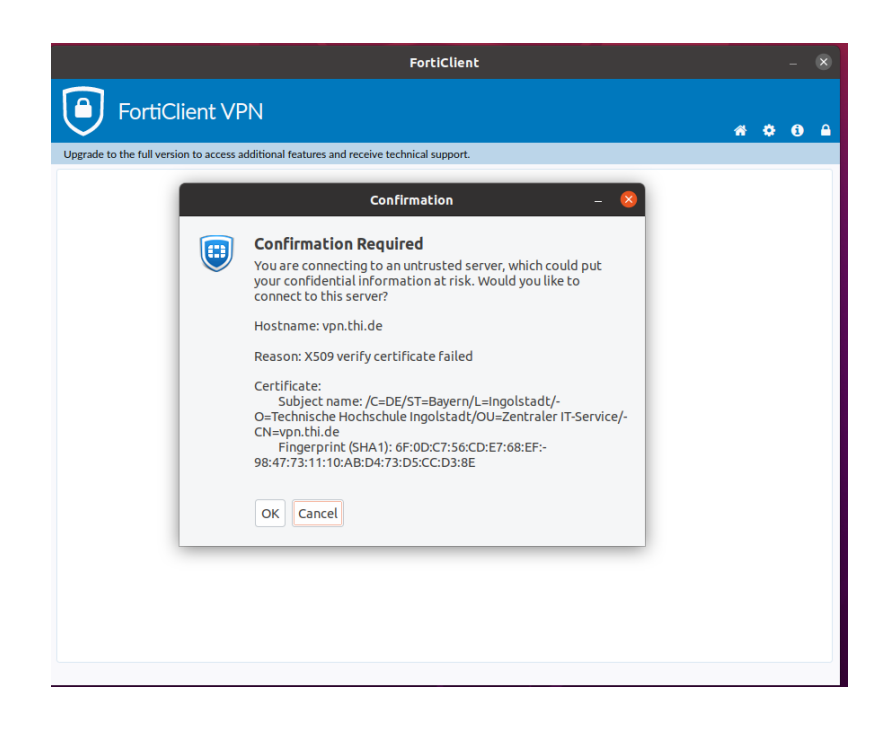

Now your VPN connection is active.

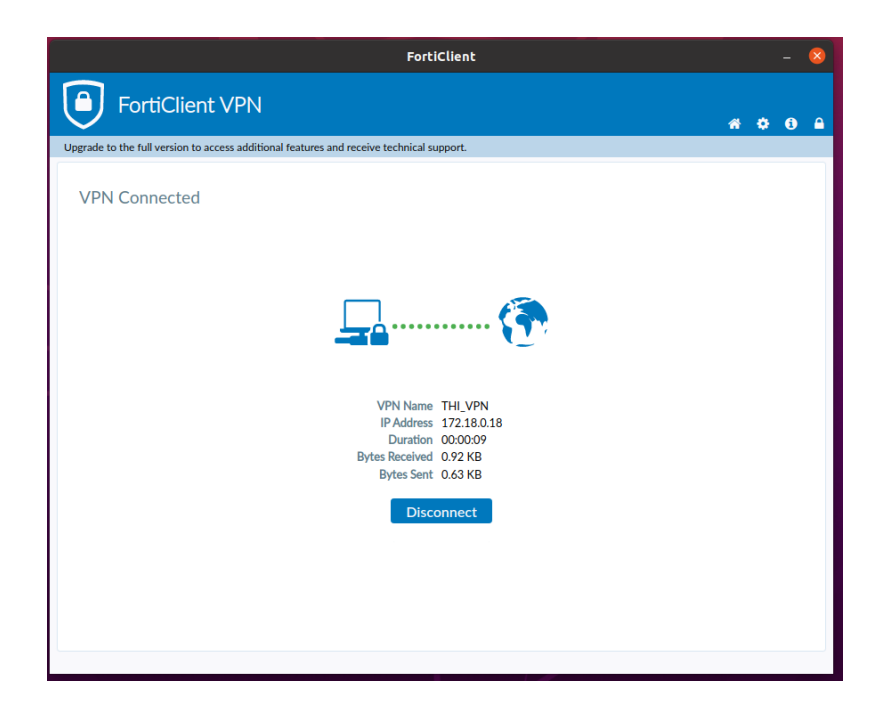